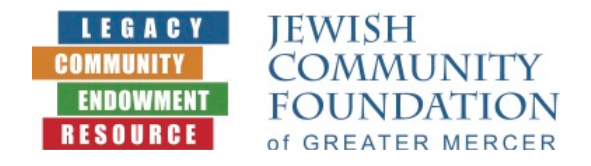

# DONORSPHERE FIRST-TIME LOGIN INSTRUCTIONS

We are very pleased to introduce you to **DonorSphere**, a new online donor portal provided by the Jewish Community Foundation of Greater Mercer. **DonorSphere**, a marketing leading innovative technology, is a secure, convenient, and reliable way to enhance your fund management experience.

For security reasons, you will be asked to follow these instructions when you login to your DonorSphere online fund account <u>for the first time</u>.

# **STEP # 1** Go to <u>https://jcfgm.donorsphere.org/login</u> (see picture below)

On the login form (on the left side), click "Forgot Username or Password"

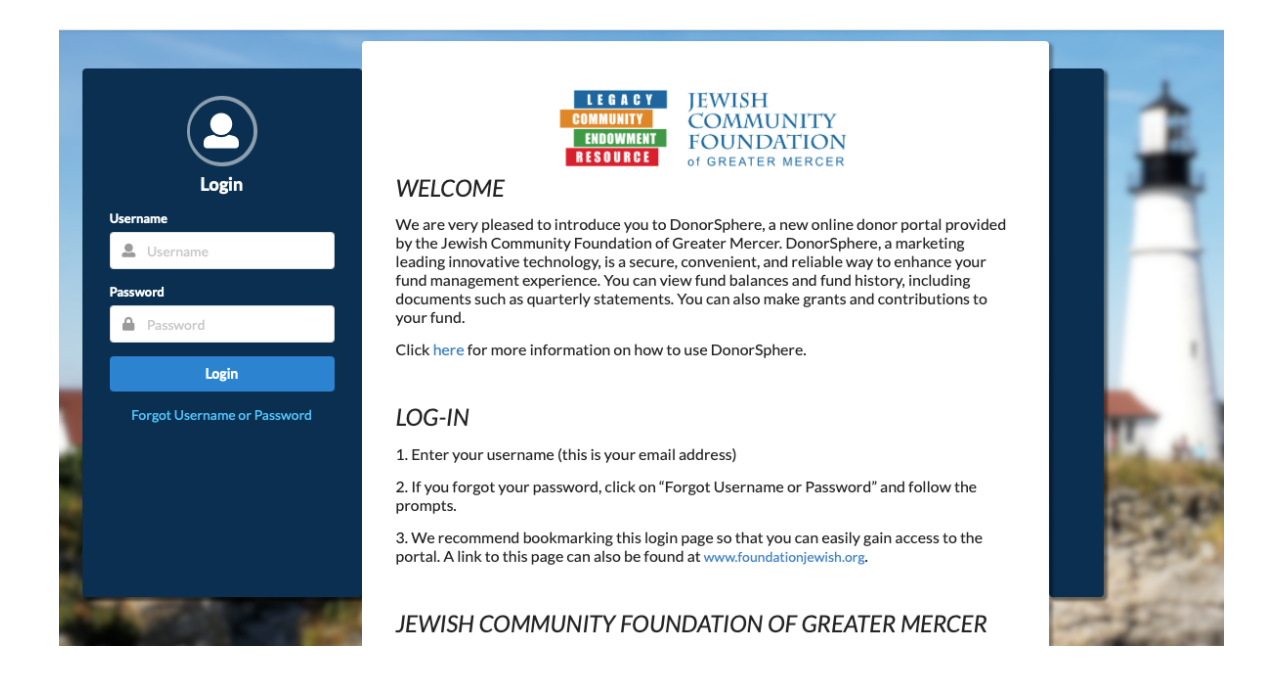

You will be directed to an Account Recovery page (see picture below) After "I Forgot My" – click "Password"

Enter your email address in the space provided \*\* Please use the email address you have used when logging into the prior donor portal. If you wish to change this email address, please contact JCFGM staff at info@foundationjewish.org

Click "I'm not a robot"

You will be asked to select images and to "verify"

Click "Send Email"

|                                                      | Account Recovery                                                                                                    |  |
|------------------------------------------------------|----------------------------------------------------------------------------------------------------|--|
| We'll send you an email<br>containing your username. | Please select an option and enter your email address below.<br>Press "Send Email" to receive an email containing further instructions.<br>IForgot My<br>Username<br>Password<br>Email Address<br>Email Address<br>Immot a robot<br>FEGAPTCHA<br>Phixey - Tema |  |
|                                                      | Cancel Send Email                                                                                                    |  |

You will receive an email in your inbox from <a>DonorSphere@foundationjewish.org</a> (see picture below)

The subject on the email will be "Reset Password."

Click on the "Reset Password" link in the body of the email.

\*\* If you do not receive this email, please contact JCFGM staff at info@foundationjewish.org

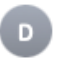

DonorSphere@foundationjewish.org Reset Password To: Amy Zacks EInbox - Google 5:53 PM

Dear Amy Zacks,

You recently requested a password reset for your online access to DonorSphere. Please click on the link below to reset your password.

#### Reset Password

You will be immediately prompted to enter a new password which must meet certain security requirements; please keep your password confidential. If you did not request a password reset please immediately contact your Client Administrator. Please do not reply directly to this email - it is automatically generated and replies are not monitored.

Thank You,

DonorSphere Support Staff

A Reset Password page will open (see picture below)

You should enter a "Password" of your own choosing (in the space provided), using the following requirements:

At least 8 characters Not greater than 64 characters Cannot contain 3 or more repeated characters Cannot contain website name or URL

\*\* We recommend writing down your password so you don't forget it!

Re-enter your password in the space provided under "Confirm Password"

Click "Submit"

| LEGACY<br>COMMUNITY<br>ENDOWMENT<br>RESOURCE<br>of GREATER MERCER |                                                                                                    |                    |               |   |
|-------------------------------------------------------------------|----------------------------------------------------------------------------------------------------|--------------------|---------------|---|
|                                                                   | Reset Password                                                                                                    | mente lieted below |               | 1 |
|                                                                   | Password                                                                                                    | Confirm Password   |               |   |
|                                                                   | Password Requirements   • Password must be at least 8 characters long.   • Password cannot be greater than 64 characters I   • Password cannot contain 3 or more repeated characters I   • Password smust match.   • Cannot contain the site name/URL | long.<br>aracters. |               |   |
| ALC: NO                                                           |                                                                                                    |                    |               |   |
|                                                                   |                                                                                                    | the ser            | Cancel Submit | F |

You will be redirected to the DonorSphere Login Page (see picture below)

Enter "Username" (this is your email address) Enter "Password" (use the password you just created) Click "Login"

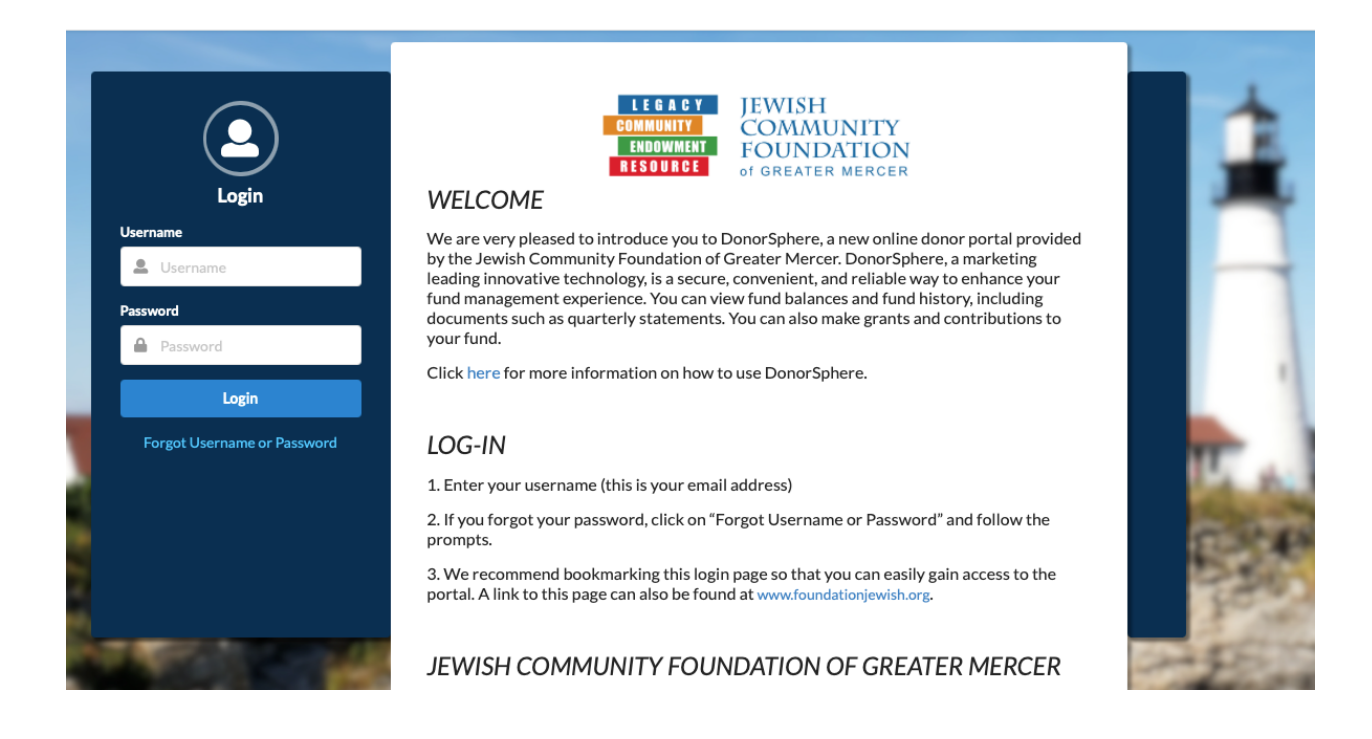

# **STEP # 6**

You will be directed to an "Additional Information Required" page Choose one security question to answer Answer the question

## **STEP # 7**

You will now be logged into your online fund account on DonorSphere